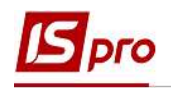

## Формування книги Журнал-Головна

Формування книги **Журнал-Головна** відбувається у підсистемі Бухгалтерський та податковий облік у модулі Меморіальні ордери.

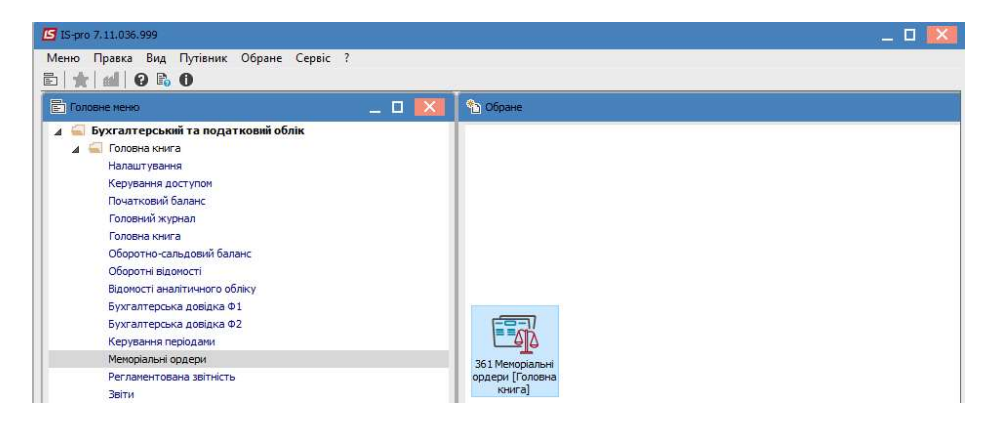

Для формування книги Журнал-Головна необхідно:

- 1. У полі Бухгалтерська книга обрати журнал Головна книга;
- 2. У табличній частині обрати Журнал-Головна та натиснути клавішу Enter.

| IS-pro 7.11 | .036.999 - [Вибір меморіального ордеру]               |                 | _ 0 |
|-------------|-------------------------------------------------------|-----------------|-----|
| еєстр Пр    | авка Вид Сервіс ?                                     | 1               |     |
| In The I    | 8 P I I I X I D 0                                     |                 |     |
|             |                                                       |                 |     |
| хгалтерсы   | ка книга: Головна книга                               |                 |     |
| Код         | <ul> <li>Найменування</li> <li>Властивості</li> </ul> | Черговіст 🔻     |     |
|             | Журнал-Головна 🚤                                      | 0               |     |
| 2-1         | МО№2 Відомість руху ґрошових ДК Дат                   | 1               |     |
| 2-18        | МО№2 Відомість руху грошових ДК Дат                   | 2               |     |
| 3-2         | МО№З Відомість руху грошових … ДК Дат                 | 7               |     |
| 🗌 3-2в      | МО№З Відомість руху грош.кошт ДК Дат                  |                 |     |
| 2-2         | МО№2 Відомість руху грошових ДК Дат                   | 3               |     |
| 🗌 2-2в      | МО№2 Відомість руху грошових ДК Дат                   | 4               |     |
| 3-1         | МО№З Відомість руху грошових … ДК Дат                 | 5               |     |
| 3-16        | МО№З Відомість руху грошових ДК Дат                   | 6               |     |
| 3-3         | МО№З Відомість руху грошових ДК Дат                   | 9               |     |
| 🗌 3-Зв      | МО№3 Відомість руху грошових ДК Дат                   | 10              |     |
| 3-4         | МО№З Відомість руху грошових ДК Дат                   | 11              |     |
| 3-6         | МО№З Відомість руху грошових ДК Дат                   | 13              |     |
| 3-5         | МО№З Відомість руху грошових ДК Дат                   | 12              |     |
| 3-7         | МО№З Відомість руху грошових … ДК Дат                 | 14              |     |
| 🛛 3-7в      | МО№З Відомість руху грошових … ДК Дат                 | 15              |     |
| 1           | МО№1 Відомість за касовими опе ДК Дат                 | 16              |     |
| 18          | МО№1 Відомість за касовими опе… ДК Дат                | 17              |     |
| 4-1         | МО№4 Відомість за розрахункам ДК Анл                  | 19              |     |
| 4-2         | МО№4 Відомість за розрахункам ДК Анл                  | 20              |     |
| 5           | MO №5 Зведення розрахункових Кт                       | 21              |     |
| 6-1         | МО№6 Відомість за розрахунками ДК Анл                 | 22              |     |
| 6-2         | МО№6 Відомість за розрахункам ДК Анл                  | 23              |     |
| 8-1         | MO№8 Відомість за розрахунками ДК Анл                 | 24              |     |
| 8-2         | MO№8 Відомість за розрахунками ДК Анл                 | 25              |     |
| 9-1         | МО№9 Відомість про вибуття та Кт                      | 26              |     |
| 9-2         | МО№9 Відомість про вибуття та Кт                      | 27              |     |
| 10-1        | MON910 Відомість про вибуття таКт                     | 28              |     |
| 10-2        | МО№10 Відомість про вибуття та… Кт                    | 29              |     |
| 11          | МО№11 Відомостей про надходж Дт Анл                   | 30              |     |
| 12          | МО№12 Відомостей про витрачанДт Анл                   | 31              |     |
| 13-1        | МО№13 Відомість витрачання ви Кт                      | 32              |     |
| 13-2        | МО№13 Відомість витрачання ви… Кт                     | 33              |     |
| 14          | МО№14 Відомість нарахування д… Кт                     | 18              |     |
| -           |                                                       |                 |     |
| мд: Вибір і | меморіальних ордерів Рядків: 36                       |                 |     |
| (2) 32402   |                                                       |                 |     |
| (~) Junita  | M number occurs a TT - TA bigs                        | ы Админістратор |     |

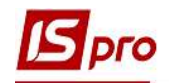

3. Відкриється вікно **Вибір періоду**, де необхідно обрати період та натиснути кнопку **ОК**.

| ибір періоду | ŧ          |    |           |
|--------------|------------|----|-----------|
| Період:      | Червень'19 |    |           |
|              |            | ОК | Скасувати |

4. У результаті буде сформована книга Журнал-Головна.

| OX PPE             |               |             |             |             |         |      |             |             |          |     |
|--------------------|---------------|-------------|-------------|-------------|---------|------|-------------|-------------|----------|-----|
|                    |               |             |             | г           | еріод:  | Черв | ень'19      |             |          |     |
| Меморіальний ордер | Сума          | ДТ: 1014/01 | KT: 1014/01 | ДТ: 1014/02 | KT: 101 | 4/02 | ДТ: 1014/03 | KT: 1014/03 | ДТ: 1015 | /02 |
| ВХІДНЕ САЛЬДО:     |               | 172'915.00  |             | 17087.00    |         |      |             |             | 90'084   | 1.0 |
| 2-1                | 1'577'818.06  |             |             |             |         |      |             |             |          |     |
| 3-3                | 7864.00       |             |             |             |         |      |             |             |          |     |
| 3-5                | 26'790.12     |             |             |             |         |      |             |             |          |     |
| 3-6                | 8'703.70      |             |             |             |         |      |             |             |          |     |
| 14                 | 2'285.00      | - 4         |             |             |         |      |             |             |          |     |
| 4-2                | 10'918.00     |             |             | 7800.00     |         |      |             |             |          |     |
| 5                  | 2'534'086.96  |             |             |             |         |      |             |             |          |     |
| 6-1                | 63'776.06     |             |             |             |         |      |             |             |          |     |
| 8-2                | 3'400.00      |             |             |             |         |      |             |             |          |     |
| 9-1                | 250.00        |             |             |             |         |      |             |             |          |     |
| 13-1               | 3'475.25      |             |             |             |         |      |             |             |          |     |
| 16                 | 972.00        |             |             |             |         |      |             |             |          |     |
| 17                 | 17'728'592.29 |             |             |             |         |      | 35'000.00   | 10'000.00   |          |     |
|                    |               |             |             |             |         |      |             |             |          |     |
| PA3OM:             | 21'968'931.44 |             |             | 7800.00     |         |      | 35'000.00   | 10'000.00   |          |     |
| ИХІДНЕ САЛЬДО:     |               | 172'915.00  |             | 24'887.00   |         |      | 25'000.00   |             | 90'084   | 1.0 |

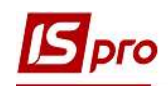

5. Для друку книги Журнал-Головна необхідно перейти по пункту меню Звіт/Формування звіту або за допомогою комбінації клавіш Alt+F9 та у вікні Вибір вихідної форми обрати необхідну форму і натиснути кнопку ОК.

|                           |                            |                         | Ueppeuu'10              |                 |
|---------------------------|----------------------------|-------------------------|-------------------------|-----------------|
|                           |                            |                         |                         |                 |
| Меморіальнии ордер        | Cyma , 1: 1014/01          | К1: 1014/01 Д1: 1014/02 | КТ: 1014/02 ДТ: 1014/03 | КІ: 1014/03 ДІ: |
| 2-1                       | 1'577'818.06               | 1/007.00                |                         | ,               |
| 3-3                       | 7864.00                    |                         |                         |                 |
| 3-5                       | 26'790.12                  |                         |                         |                 |
| 3-6                       | 8'703.70                   |                         |                         |                 |
| 14                        | 2'285.00                   |                         |                         |                 |
| 4-2                       | 10'918.00                  | 7800.00                 |                         |                 |
| 5                         | 2'534'086.96               |                         |                         |                 |
| 6-1                       | 63'776.06                  |                         |                         |                 |
| 8-2                       | 3'400.00                   |                         |                         |                 |
| 9-1                       | 250.00                     |                         |                         |                 |
| 13-1                      | 3'475.25                   |                         |                         |                 |
| 16                        | 972.00                     |                         |                         |                 |
| 17                        | 17'728'592.29              |                         | 35'000.00               | 10'000.00       |
| чазом:<br>ВИХІДНЕ САЛЬДО: | 172'915.00                 | 7800.00<br>0 24'887.00  | 25'000.00               | 10.000'00       |
| <                         |                            |                         |                         |                 |
| (6) Заклад вишо           | і освіти III - IV р.а.     |                         | . Aquinicrostor         |                 |
|                           |                            |                         |                         | 1               |
|                           | 🖪 Вибір вихідної форми     |                         |                         |                 |
|                           | Реєстр Вид Сервіс ?        |                         |                         |                 |
|                           | 😩 🔪 🗸 🖸 🖸 🚱                |                         |                         |                 |
|                           | Free and the second second |                         |                         |                 |
|                           | Код таблиці Найменуванн    | ня                      |                         |                 |
|                           |                            |                         |                         |                 |
|                           | ⊿ Меню звіт                | B                       |                         |                 |